# Manueller Import von Kontenauszügen

#### 1. Schritt :

Überprüfen Sie die Login-Seite des Instituts unter **«Web Adresse»** in A-TWIN Cash e-banking unter der Rubrik **« Hausbanken ».** Klicken Sie dann auf Login-Seite des Instituts, **um sich mit Ihrem E-banking Konto (in diesem Fall die BEKB) via unseren Server zu verbinden.** 

| Zahlunger                                                | - Hausbank           |                                            |                           |
|----------------------------------------------------------|----------------------|--------------------------------------------|---------------------------|
| Belegleser                                               | Konto DCDE12200 D    | amor Kantanalhank AG 2001 Rom              | Jässhan Neu               |
| Zahlungen erfassen                                       |                      | ener Kantonaibank Ad, 5001 bern            | Loschen ived              |
| ··· oranger Einzahlungsschein                            |                      |                                            |                           |
| roter Einzahlungsschein                                  | Eigenschaften        |                                            |                           |
| Zahlung Schweiz                                          |                      | DCDE12200                                  |                           |
| Zaniung Ausland                                          | Kurzbezeichnung      | DCDE12333                                  | Jotandardbank             |
| Efante Zahlungen                                         | Dealerablineal       | durin under etc.                           |                           |
| Zablupgearchiv                                           | bankschlussel        |                                            | Bankschlussel einlesen    |
| Datentransfe                                             | Bank / Post          | Bank 💌                                     |                           |
| Zahlungen-Datei senden                                   | Classica             | 790                                        | <b>N I I</b>              |
| Kontendaten übertragen                                   | Cleaning             | 750                                        | Bankenstamm               |
| Datentransfer Journal                                    | Institut             | Berner Kantonalbank AG                     |                           |
| Konten                                                   | Postleitzahl und Ort | 3001 Bem                                   |                           |
| - Hausbanken                                             | WEB Adresse          | www.bcbe.ch                                | Login-Seite des Instituts |
| Kontenauszug                                             | IBAN / Bankkonto     |                                            |                           |
| Kontenabgleich                                           | IDAIN / Dankkonto    |                                            | I IDAN                    |
| Einstellunge                                             | Wahrung              |                                            |                           |
| ···· Vorgabewerte                                        | Buchhaltungskonto 🔍  | 1020                                       | Compte courant            |
|                                                          | Übermittlungsformat  | DTA für Finanzinstitute                    |                           |
|                                                          | Belastungsanzeige    | <default></default>                        |                           |
| Sircher Kantonalbank<br>29.01.2019 - Für die Zürcher Kan | Lohnzahlung          | ,<br>Lohnzahlungen über dieses Konto ermög | lichen                    |
| Aktualisieren sie                                        | Auftraggeber-        | Dupont Pierre                              | Name                      |
| 07.06.2018 - Ab Version 1.2.26.0                         | adresse              | Rue du Pont 37                             | Adresse                   |
| - Umstellung zuf ISO20022                                |                      |                                            | Strasse                   |
| 05.06.2018 - Vorgehen für die U                          |                      | 2732 Loveresse                             | Postleitzahl und Ort      |
| n UBS                                                    |                      |                                            |                           |
| 🚥 05.06.2018 - Aufgrund unserer T                        |                      |                                            |                           |
|                                                          |                      |                                            | Übernehmen Abbrechen      |
| 28 01 2018 - Falls Sie bei der Üb                        |                      |                                            |                           |
|                                                          |                      |                                            |                           |
|                                                          |                      |                                            |                           |

## 2. Schritt:

Verbinden Sie sich mit der Bank. Nachdem Sie sich eingeloggt haben, gehen Sie auf die Rubrik « Verwaltung » oben links. Dort finden Sie dann unten rechts die Rubrik « Downloads » und weiter « Kontoauszug MT940 ».

Sie haben die Möglichkeit **das Konto auszuwählen**, von dem Sie den Kontenauszug importieren möchten.

Dann: «Eingabe senden».

| Kontoauszug (Form                                      | at MT940)                                                                                                    |
|--------------------------------------------------------|----------------------------------------------------------------------------------------------------|
| Wählen Sie ein Konto, un<br>Beachten Sie, dass Sie spe | n alle noch nicht abgeholten Auszüge herunterzuladen.<br>ezielle Software benötigen, um die Daten zu verarbeiten. |
| Konto:                                                 | ✓ alle                                                                                                    |
| Berücksichtigt bis:                                    | 01.10.2019                                                                                                    |
|                                                        | Eingabe senden                                                                                                    |

Die folgenden Auszüge stehen zum erneuten Download zur Verfügung: Wählen Sie die entsprechende Auszugsnummer um den Download zu starten. Bitte beachten Sie die Anleitung zu Ihrem Buchhaltungs-Programm um den Auszug richtig einzufügen Wenn dies zufällig nicht funktioniert, liegt es daran, dass der Kontenauszug bereits zum ersten Mal heruntergeladen wurde. Sie finden diesen aber trotzdem, nämlich im gleichen Abschnitt, direkt unterhalb des vorherigen Bildes (in der Liste der Kontenauszüge, sortiert nach Konto und Datum).

### 3. Schritt :

Speichern Sie diesen unter agm-data : (F) / Daten / Name Ihres Buchalters (erste 2 Buchstaben des Vor- und Nachnamens) / Mandat / die Nummer Ihrer Buchhaltung.

#### 4. Schritt :

Gehen Sie dann zurück auf A-TWIN Cash e-banking unter **die Rubrik « Kontendaten übertragen »**, dann unter **« Kontenauszug via MT940-Datei importieren ».** 

Um Ihre Datei zu finden, klicken Sie auf «**Durchsuchen**» und holen Sie diese an der Stelle, an der Sie sie zuvor hochgeladen haben. Nämlich unter *agm-data* : (F) / Daten / Name Ihres Buchalters (erste 2 Buchstaben des Vor- und Nachnamens) / Mandat / die Nummer Ihrer Buchhaltung.

Um dies zu beenden, klicken sie dann auf « Importieren ».

|                                                                                                    | Kontendaten übertragen                                                                                                    |
|----------------------------------------------------------------------------------------------------|----------------------------------------------------------------------------------------------------|
| Belegleser     Zahlungen erfassen     oranger Einzahlungsschein     roter Einzahlungsschein     Zahlung Schweiz     Zahlung Ausland     IPI Beleg     Erfasste Zahlungen     Zahlungen-Datei senden     Kontendaten übetragen     Datentransfe Konten Konten Konten Konten | Kontenauszug vom Finanzinstitut herunterladen       Kontenauszug via MT940-Datei importieren         S.W.I.F.T.       MT940 Kontoauszug importieren         Diese Importfunktion können Sie verwenden wenn das normale Herunterladen nicht möglich ist, oder wenn Sie ganz bestimmte Kontenauszüge importieren möchten. (Siehe Kommentar auf der Seite zum Herunterladen).         Sie müssen die Kontenauszüge zuvor als MT940-Datei von Ihrem Finanzinstitut beziehen resp. von deren WEB Site herunterladen.         Wenn Sie das Importieren für die gesamte Aufbewahrungsdauer wiederholen möchten, z.B. weil ein Kontenauszug lückenhaft ist, dann müssen Sie zuerst sämtliche in A-TWIN.eBanking vorhandene Kontenauszüge löschen. |
| Hausbanken<br>Kontenauszug<br>Kontenabgleich<br>Einstellumgen                                                                                                    |                                                                                                    |
| Vorgabewerte     Zürcher Kantonalbank     29.01.2019 - Für die Zürcher Kan                                                                                                    | Aufbewahrungsdauer der Kontenauszüge Kontenauszüge löschen          18       Monate         Sämtliche in A-TWIN.eBanking vorhandene Kontenauszüge vor dem Importieren löschen                                                                                                    |
| Aktualisieren sie<br>A-TWIN.eBanking !<br>07.06.2018 - Ab Version 1.2.26.0                                                                                                    | Importieren Abbrechen                                                                                                    |
| Umstellung auf ISO20022<br>05.06.2018 - Vorgehen für die U                                                                                                    |                                                                                                    |